# Adım adım Eksiksiz ÜTS Kılavuzu

Merhaba.

Bu kılavuz TOGB tarafından üyelerine dağıtımı yapılan programı hazırlayan meslektaşınız tarafından hazırlanmıştır. ÜTS işlemlerinde bizden ne istendiği; programın A dan Z ye detaylı kullanımı burada detaylı anlatılacaktır. Faydalı olması ümidiyle.

Bu kılavuzu dikkatlice okuduğunuzda, ÜTS ile ilgili işlemleri kafanızda hiçbir soruya mahal bırakmadan, kendiniz programı kullanarak çözebileceksiniz.

Farklı senaryolar için B planı, C planı olacak şekilde, her yönüyle programı kolay kullanma yöntemleri izah edilemeye çalışılacaktır.

## Burada öncelikle ÜTS sistemi bizden ne istiyor? Onu açıklayalım.

- 1. ÜTS, 2012 senesinde işleme konan TITUBB karekodlarını kendi sistemine çevirip dâhil etmek istiyor. Dolayısıyla 1. İsteği TITUBB karekodların ÜTS ye eklenmesi için gerekli Excel dosyasını sisteme yüklememiz!
- 2. İsteği ÜTS de bizim firmamız adına kayıtlı görünen ürün sayısı ile firmamız elinde mevcut olan gerçek stok sayımızın eşitlenmesini istiyor. Bunun için şu an itibari ÜTS de firmamız adına kayıtlı olan ürün listesini bize dosya olarak gönderiyor, daha önce bu dosyayı talep etsek bile ÜTS bize vermiyordu. Bu liste ile mevcutlarımız arasındaki farkın listesini isteyip, onu kayıtlardan düşmek istiyor.

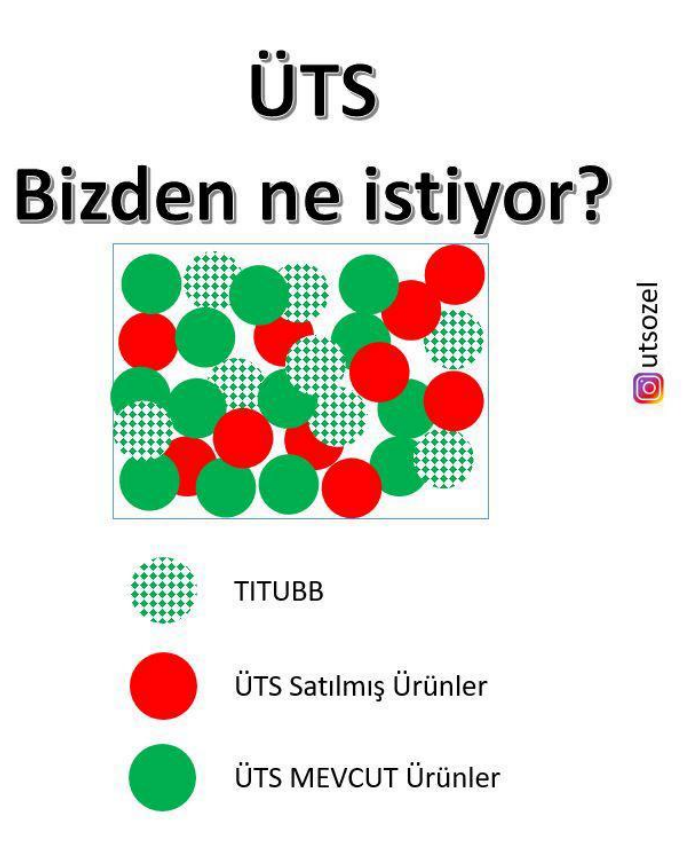

## 2 isteği VAR!

**1.** <u>Damalı Yeşilleri TAM Yeşile çevirmek.</u> (TITUBB kaynaklı olanları ÜTS ye eklemek!)

**2.** <u>Kırmızı olanları sistemden silmek.</u> (ÜTS kaynaklı sattığımız ürünleri Toplu bildirim yapmak suretiyle silmek!) 💽 utsozel

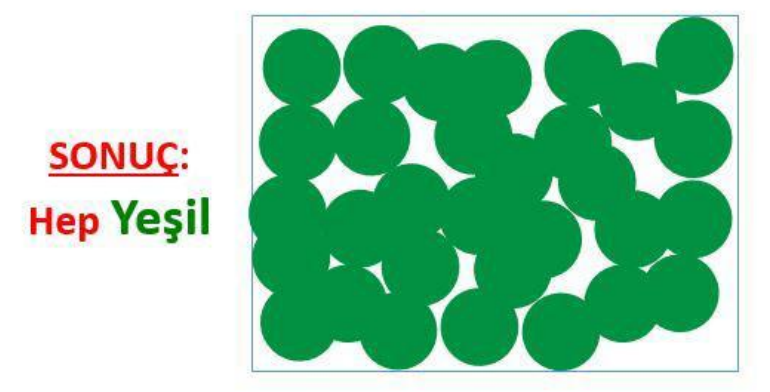

## TITUBB ile ÜTS Ürünlerini birlikte mi okutacağız?

Aslında programımızın kurgulanması TITUBB ile ÜTS ürünlerini ayrı ayrı okutmak üzerine hazırlanmıştı. Fakat birçok meslektaşımız bu ürünlerin tamamen karışık olduğu, hangisinin ÜTS hangisinin TITUBB olduğunu ayırt edemeyeceklerinden dolayı karışık okutmayı yaptıklarını ve işlemlerini tamamladıklarını söylediler. Gelen yoğun talep üzerine programımızı yeniden kurguladık.

Burada TITUBB alanına karışık okutulmuş kare kodları ÜTS bölümüne otomatik şekilde kopyalama özelliği ekledik.

Bu sayede her iki listeyi de TEK KAYNAKTAN OKUTMAK suretiyle oluşturma imkânı sağlandı.

Yalnız burada dosyaları yükleme esnasında; diyelim 5000 adet ürün okuttuk, bunun 1000 tanesi TITUBB, 4000 tanesi ÜTS kökenli olsun.

Biz karşı tarafa 5000 binlik dosyayı TITUBB olarak yüklemeye çalıştığımızda, gerekli olan 1000 taneyi ÜTS kabul edecek, diğer 4000 tane ürün için bu ürünler daha önceden ÜTS de kayıtlı hatası verecektir. Aslında, bu bir hata değil gereksiz bilgileri biz oraya yüklemeye çalıştığımız için bu uyarıyı görüyoruz.

Yine aynı 5000 lik dosyayı ÜTS ekranında Mevcutlar ve Satılmış ürünler diye ayırt et dediğimizde burada da TITUBB kökenli ürünlerin bakanlıktan gelen listede karşılığı olmadığı için onlarda eşleşmeyecek, dolayısıyla satılmış ürünleri kaydet butonuna bastığımızda çıkan liste otomatikman doğru liste olacaktır.

Yapacağımız işin mantığı az çok kafamızda şekillendi ise; geliniz bu işlemleri programımız üzerinde nasıl yapacağız adım adım tarif edelim.

Sizden ricam; bu işlemlerin eksiksiz hatasız olabilmesi için bu dokümanı bir kâğıda yazdırıp her bir işlemi işlem numarası ile karşısına işaret koyarak yaptığımızdan emin olalım ki neticeye doğru bir şekilde varalım.

#### Hatasız sonuç için bu işlemleri sırası ile ve eksiksiz olarak yapmamız

## çok çok önemli!

## Elimizdeki ürünleri nereye okutacağız?

- 1. Program ana sayfasında 1 nolu yere okutacağız.
- 2. Eğer başka bir Excel sayfasına okuttuk, masaüstünde hazır okutulmuş kayıtlarımız var ise buraya toplu olarak bilgiyi aktarabileceğiz.
- 3. Kendi mağazanızda kullandığınız bir otomasyon sistemi var, onların içinde karekodları düzenli bir şekilde kaydetti iseniz onları da toplu olarak aktarabileceksiniz.

Şimdi bu 3 senaryoyu nasıl uygulamaya alacağız? Madde madde bunları izah edelim.

- 1. Bizim programımızın içine direkt okutacaksanız; ana ekranda 1 nolu butona basıp açılan ekrana karekodları okutunuz.
- 2. Masaüstünde bir Excel dosyasına okuttu iseniz bunları programa nasıl dahil edeceğiz?

Program ana sayfasında 1 nolu butona bastığımızda açılan sayfada sağ üst köşede **MASA ÜSTÜNE ŞABLON GÖNDER** diye bir butonumuz var. Bu butona bastığımızda masaüstünde bir boş Excel sayfası oluşturacak. Sizin okuttuğunuz Excel sayfasındaki bilgileri kopyalayıp bu şablon dosyamıza yapıştırın, kaydedin, kapatın.

Tekrar aynı sayfaya döndüğümüzde bu şablon gönderdiğimiz düğmenin yanında **ŞABLONDAN BİLGİ AKTAR** düğmesine bastığımızda bilgiler programımızın içine toplu olarak aktarılacaktır.

3. Başka programdan bilgi aktarma. Burada da 2. Maddedeki işlemlerin aynısını yapıyoruz.

Bu 3 yöntemden size uygun olanını kullanarak, tüm kayıtları okuttuğunuzdan, hepsinin tamam olduğundan emin olduktan sonra sayfanın altındaki **EXCEL DOSYA KAYDET** butonuna bastığımızda, masaüstünde TITUBB için gerekli olan Excel dosyası kaydedilmiş olacaktır. Bu dosyayı ÜTS ye yükleyebilirsiniz, her şey hazır!

## ÜTS Ekranına Kayıtları Aktarmak:

TITUBB kayıtlarını okuttuğumuz ekranın alt sağ köşesinde kırmızı ile

**SAYDIKLARIMI ÜTS İÇİN KOPYALA butonuna** bastığımızda; karma okuttuğumuz ürünlerin ÜTS işlemlerimizi yapacağımız ekrana kopyalanacak ve sizi o ekrana otomatik olarak götürecektir. Buraya geçtiğimizde sayım ile ilgili işlemlerimiz bir önceki ekranda tamamlandığı için tekrar sayım yapmıyoruz. Bilgiler olduğu gibi buraya hazır olarak geldi.

Şimdi yapmamız gereken ana sayfadaki **ÜTS GELEN LİSTE AKTAR** butonuna basarak ÜTSden gelen listeyi programımıza yüklemek!

## ÜTS den gelecek listeyi nasıl talep ediyoruz?

ÜTS sistemimizi açıyoruz. Ürün hareketleri / Ayrıntılı bilgi sorgulama / Tekil ürün sorgula

Sağ üst köşede **TEKİL ÜRÜNLERİMİ EXCELE AKTAR** butonu var. Buraya bastığımızda 5-10 dakika zarfında bizim mail adresimize bir link geliyor. Bu linkin süresi 24 saat o yüzden mail size geldiğinde bu linki tıklayıp ilgili dosyayı masaüstüne kaydetmeniz lazım!

| Anasayfa                                                                       | <b>★</b> Tekil Ürün !       | 5orgulama                                            |                                   |                                 |                              |                       | 2                  | Tekil Üri | inlerimi Excele Aktar |  |  |  |  |
|--------------------------------------------------------------------------------|-----------------------------|------------------------------------------------------|-----------------------------------|---------------------------------|------------------------------|-----------------------|--------------------|-----------|-----------------------|--|--|--|--|
| 🖉 Bilgi Bankası 🧹                                                              |                             |                                                      |                                   |                                 |                              |                       | - 1                |           | ×                     |  |  |  |  |
| ∂ <sup>C</sup> Bayilik <                                                       | • Bu si<br>yapıl            | ayfada listelener<br>an işlemler, soni               | n sonuçlar, bu<br>raki saatin baş | saat içerisind<br>langıcında gö | le yapılan ış<br>örüntüleneb | şlemleri çer<br>ilir. | memektedir. Bi     | i saatin  | içinde                |  |  |  |  |
| ☆ SUT İşlemleri                                                                | T                           |                                                      |                                   |                                 |                              |                       |                    |           |                       |  |  |  |  |
| < Ürün Hareketleri                                                             | Ürün                        |                                                      |                                   | ri/Sıra                         |                              |                       | Lot/Batch          |           |                       |  |  |  |  |
| Verme / Alma Bildirimi <<br>Tüketiciye Verme / Kullanım<br>/ Diğer Bildirimler | Numarası:<br>V Daha fazla I | Numarası: Numarası: Numarası: Vumarası: Sorgula Temi |                                   |                                 |                              |                       |                    |           |                       |  |  |  |  |
|                                                                                | Ürün Numarası               | Seri/Sıra<br>Numarası                                | Lot/Batch<br>Numarasi             | Eşsiz Kimlik                    | Ürün Tanımı                  | Üretim Tarihi         | Son Kullanma Tarih | i Adet    | Kullanılabilir Adet   |  |  |  |  |
| Bildirim Listele / İptal / İade                                                | 11                          | 11                                                   | 1                                 | T IT                            | μŢ                           | ţŢ                    | ţ                  | T IT      | 11                    |  |  |  |  |
| Eşsiz Kımlık ile Bildirimler                                                   | Sorgula butonu i            | le seçilen kriterlere uyg                            | jun listeleme yapılabi            | lir                             |                              |                       |                    |           |                       |  |  |  |  |
| Excel ile Toplu Bildirim                                                       |                             |                                                      | 1 - 1                             | 0   Sayfa başını                | a 10 kayıt                   |                       |                    |           | 2                     |  |  |  |  |
| Paket Transfer Sister                                                          |                             |                                                      |                                   |                                 |                              |                       |                    |           |                       |  |  |  |  |
| Ayrıntılı Sorgulama                                                            |                             |                                                      |                                   |                                 |                              |                       |                    |           |                       |  |  |  |  |
| Tekil Ürün Sorgula                                                             |                             |                                                      |                                   |                                 |                              |                       |                    |           |                       |  |  |  |  |
| Bildirim Sorgula                                                               |                             |                                                      |                                   |                                 |                              |                       |                    |           |                       |  |  |  |  |

Dosyayı açık olarak gördüğünüzde bizim programımızın algılayabilmesi için **FARKLI KAYDET** yaparak masaüstüne kaydedilmeli!

Açık dosyada **FARKLI KAYDET** seçilip, Dosya adı **123**, Dosya türü **XLSX** (Yeni versiyon Excel) seçilmeli masaüstünde kayıt yapılmalı!

Bu dosyanın masaüstüne kayıt olduğunu gördükten sonra, program ana sayfasına geçip,

**ÜTS GELEN LİSTE AKTAR** butonuna seçmelisiniz açılan sayfada üst baş tarafta **BİLGİLERİ AKTAR** butonuna bastığımızda gelen listedeki bütün ürünleri, programımızın içine otomatik olarak dâhil edecektir.

Burada şu kontrolü yapmanızı rica ediyorum.

Bakanlıktan gelen liste tasarım ve formatında geçen hafta gelen listelerle bugün gelen listeler arasında farklılık olduğunu tespit ettik. Programımız geçen haftaki gelen formata göre ayarlı olduğu için düzgün bir şekilde bilgileri aktarıyordu ama yeni gelen liste formatı farklı tasarlandığı için eşleşmelerde karışıklıklar olabiliyor.

Ürünler aktarıldıktan sonra ekranda *ürün numarası, seri numarası, lot numarası, ürün tanımı, adet, üretim tarihi, son kullanım tarihi* gibi bilgiler görünecektir. İlgili alanların altında yanlış bir eşleşme söz konusu olursa;

#### A Planı

ÜTS den gelen listeyi tekrar talep ediniz.

#### Yeni liste görünümü

| Dos   | ya Giriş Ek   | le Sayfa Düzeni Fo          | ormüller Veri G    | özden Geçir Görünüm         | Eklentiler             |              |                 |                        |                    | ۵ 🕜             |
|-------|---------------|-----------------------------|--------------------|-----------------------------|------------------------|--------------|-----------------|------------------------|--------------------|-----------------|
|       | Calibri       | → 11 → A A                  | · = = . »·         | 📑 Metni Kaydır              | Senel *                |              |                 | P 🗗                    | Σ·                 | r 🗥             |
| Yapıs | tır 🎽 K T     | <u>A</u> • 🖂 • 🔕 • <u>A</u> | · F = = #          | 📰 🔤 Birleştir ve Ortala 🔹 🗌 |                        | Koşullu      | Tablo Olarak Hū | cre Ekle Sil           | Biçim Sırala ve    | Filtre Bul ve   |
| Pa    | no G          | Yazı Tipi                   | G H                | zalama                      | Savi G                 | Biçimlendirm | Stiller         | en • • • •<br>Hücreler | ✓ ✓ Oygul<br>Dúzer | a* Seç*<br>Ieme |
|       | A2            | ▼ (* fx 0                   | 8680273458641      |                             |                        |              |                 |                        |                    |                 |
|       | ^             | B                           | C                  | D                           | F                      |              | F               | G                      | н                  | 1               |
| 1     | Ürün Numarası | Seri Numarası               | Lot Batch Numarasi | Essiz Kimlik                | Üretici İthalatcı Kuru | m No         | Adet            | Kullanılabilir Adet    | Üretim Tarihi      | Son Kull        |
| 2     | 8680273458641 | 12                          | 1                  |                             | 2667269127521          |              | 1               | 0                      | 2019-12-30         | 2029-12-30      |
| 3     | 8680297098007 | 300014565780                | 130301             | 01086802970980072130001     | 42667269078218         |              | 1               | Ó                      | 2019-08-19         |                 |
| 4     | 8698716539888 | 192000750                   | 12319              |                             | 2667269146193          |              | 1               | 1                      | 2019-12-31         |                 |
| 5     | 8680297098410 | 300014569850                | 130301             | 01086802970984102130001     | 42667269078218         |              | 1               | 0                      | 2019-08-19         |                 |
| 6     | 8680297095471 | 300013856501                | 130301             | 01086802970954712130001     | 32667269078218         |              | 1               | 0                      | 2019-08-06         |                 |
| 7     | 8680297048200 | 300011648682                | 130301             | 01086802970482002130001     | 12667269078218         |              | 1               | 0                      | 2018-11-06         |                 |
| 8     | 8680364002548 | 211912                      | 20111              |                             | 2667269115974          |              | 1               | 0                      | 2018-07-13         |                 |
| 9     | 8680364002715 | 207697                      | 20111              |                             | 2667269115974          |              | 1               | 0                      | 2018-07-13         |                 |
| 10    | 8680273012409 | 5524                        | 1                  |                             | 2667269127521          |              | 1               | 0                      | 2019-01-10         | 2029-01-10      |
| 11    | 8680269224229 | 1000082                     | 18125872           | 01086802692242292110000     | 82667269125910         |              | 1               | 1                      | 2018-10-17         |                 |
| 12    | 8680826064596 | 748                         | 00000367           | 01086808260645962174811     | 12667269150855         |              | 1               | o<br>O                 | 2019-05-24         |                 |
| 13    | 8680269239506 | 1000015                     | 19340063           |                             | 2667269125910          |              | 1               | 0                      | 2019-07-24         |                 |
| 14    | 8680269198049 | 1000186                     | 18125814           | 01086802691980492110001     | 8 2667269125910        |              | 1               | 1                      | 2018-04-12         |                 |
| 15    | 8680297740494 | 300014162969                | 130301             | 01086802977404942130001     | 42667269078218         |              | 1               | 0                      | 2019-05-14         |                 |
| 16    | 8681891051559 | 14694342                    | 2003               |                             | 2667269127521          |              | 1               | 0                      | 2020-03-30         | 2030-03-30      |
| 17    | 8680273020084 | 8897                        | 1                  |                             | 2667269127521          |              | 1               | 0                      | 2018-03-12         |                 |
| 18    | 8680277107989 | 89                          | 190928             |                             | 2667269123148          |              | 1               | 0                      | 2019-09-28         |                 |
| 19    | 8681499340475 | 319215                      | 171030             |                             | 2667269157114          |              | 1               | 0                      | 2018-10-24         |                 |
| 20    | 8680364002203 | 221929                      | 20111              |                             | 2667269115974          |              | 1               | 0                      | 2018-07-13         |                 |

#### **B** Planı.

Eğer elinizde eski formatta gelen liste mevcut ise programımızda eski format bakanlıktan gelen liste diye ikinci bir buton yaptık. Buraya basarsanız sizin elinizdeki dosyadan düzgün bir şekilde bilgi çekecektir.

| 10  |          | ·                   |           |                    |                         |            |             |                | 125.81     | 15X - 1VIIO | LIUSUILEXC         | ei                  |
|-----|----------|---------------------|-----------|--------------------|-------------------------|------------|-------------|----------------|------------|-------------|--------------------|---------------------|
| D   | osya Gi  | riş Ekle            | Sayfa Dü  | izeni Fo           | rmüller                 | Veri Göz   | zden Geçir  | Görünüm        | Eklenti    | iler        |                    |                     |
|     | <b>*</b> | Calibri             | * 11      | т А <sup>*</sup> А | · = =(                  | <b></b> &  | 📑 Met       | ni Kaydır      | Genel      |             | a.                 |                     |
| Yap | oıştır 🍼 | K <i>T</i> <u>A</u> | *         | 🕭 - <u>A</u>       | • = =                   |            | Birle       | stir ve Ortala | • 🛒 •      | % ,         | €,0 ,00<br>,00 →,0 | Koşull<br>Biçimlend |
|     | Pano 🗔   |                     | Yazı Tipi |                    | Γά.                     | Hiza       | alama       |                | 12         | Sayı        | Tai                |                     |
|     | A        |                     | - (       | f <sub>x</sub> ∪   | run <mark>Num</mark> ar | rasi       |             |                |            |             |                    |                     |
|     | A        | В                   | С         | D                  | E                       | F          | G           | н              | 1          | J           | 1                  | c                   |
| 1   | Urun Nun | Seri Numa           | Lot Batch | Adet               | Essiz Kiml              | Son Kullar | Uretici Ith | Uretim Ta      | Urun Tani  | Kullan      | ilabilir Ad        | det                 |
| 2   | 08680273 | 42522               | 1         | 1                  |                         | 2029-12-3  | 266726912   | 2019-12-3      | NOVAX -    | 10          |                    |                     |
| 3   | 08680297 | 300014565           | 130301    | 1                  | 010868029               |            | 266726907   | 2019-08-1      | LİMAR - Yo | 0           |                    |                     |
| 4   | 08698716 | 5192000750          | 12319     | 1                  |                         |            | 266726914   | 2019-12-3      | HAWK - Y   | 1           |                    |                     |
| 5   | 08680297 | 300014569           | 130301    | 1                  | 010868029               |            | 266726907   | 2019-08-1      | LİMAR - Yo | 0           |                    |                     |
| 6   | 08680297 | 300013856           | 130301    | 1                  | 010868029               |            | 266726907   | 2019-08-0      | LIMAR - Yo | 0           |                    |                     |
| 7   | 08680297 | 300011648           | 130301    | 1                  | 010868029               |            | 266726907   | 2018-11-0      | OPK ELEG   | 0           |                    |                     |
| 8   | 08680364 | 211912              | 20111     | 1                  |                         |            | 266726911   | 2018-07-1      | SELCON -   | 0           |                    |                     |
| 9   | 08680364 | 207697              | 20111     | 1                  |                         |            | 266726911   | 2018-07-1      | SELCON -   | 0           |                    |                     |
| 10  | 08680273 | 5524                | 1         | 1                  |                         | 2029-01-1  | 266726912   | 2019-01-10     | NOVAX -    | 0           |                    |                     |
| 11  | 08680269 | 21000082            | 18125872  | 1                  | 010868026               |            | 266726912   | 2018-10-1      | EOX 5872   | 1           |                    |                     |
| 12  | 08680826 | 748                 | 00000367  | 1                  | 010868082               |            | 266726915   | 2019-05-24     | VICHY - VI | 10          |                    |                     |
| 13  | 08680269 | 2 1000015           | 19340063  | 1                  |                         |            | 266726912   | 2019-07-24     | U.S. POLO  | 0           |                    |                     |
| 14  | 08680269 | 11000186            | 18125814  | 1                  | 010868026               |            | 266726912   | 2018-04-1      | Elegance   | (1          |                    |                     |
| 15  | 08680297 | 300014162           | 130301    | 1                  | 010868029               |            | 266726907   | 2019-05-14     | LIMAR - Yo | 0           |                    |                     |
| 16  | 08681891 | 14694342            | 2003      | 1                  |                         | 2030-03-30 | 266726912   | 2020-03-3      | NOVAX -    | io i        |                    |                     |
| 17  | 08680273 | 8897                | 1         | 1                  |                         |            | 266726912   | 2018-03-1      | NOVAX -    | io.         |                    |                     |
| 18  | 08680277 | 189                 | 190928    | 1                  |                         |            | 266726912   | 2019-09-2      | BEN.X - YO | 0           |                    |                     |
| 19  | 08681499 | 319215              | 171030    | 1                  |                         |            | 266726915   | 2018-10-24     | CORTEX -   | 0           |                    |                     |
| 20  | 08680364 | 221929              | 20111     | 1                  |                         |            | 266726911   | 2018-07-1      | SELCON -   | 0           |                    |                     |
|     |          |                     |           |                    |                         |            |             |                |            |             |                    |                     |

Şu an itibari ile hem ÜTSden gelen listeyi yüklemiş olduk. Hem de elimizdeki ürünleri sayıp tamamlamış olduk. Şimdi, elimizde görünüp aslında satılan ürünlerin listesini dosya olarak kaydetmeye geldi.

Bunun için ana sayfaya geçiyoruz. 4 nolu butona basıyoruz. Açılan sayfada bizim sayım yaptığımız ürünler ile ÜTS listesinde olan ürünler otomatik olarak eşleşecek ve bunlar YEŞİL renkli **MEVCUT** olarak görünecektir.

Elimizde olmayan satılmış olan ürünler ise KIRMIZI renkli **SATILDI** olarak görünecektir. Burada ürün adlarının üzerindeki **SIRALA** düğmesine bastığımızda Adan Zye tüketiciye verme bildirimi yapacağımız yani bizim hesabımızdan silinecek gözlüklerin listesini görebileceğiz. Burada son listeyi oluşturmadan evvel her bir ürünü yukardan aşağı marka marka kontrol edip, eğer sayımda unutulan elimizde mevcut bir ürünü bu listede görürsek satırın en sağındaki Mevcutlara EKLE butonuna basmakla bunları stoğumuza dahil edebiliriz.

Artık bütün kontrollerimiz tamam; bu ürünleri tüketiciye verme bildirimi yapmak istiyorsak sağ alt köşedeki **EXCEL DOSYA KAYDET** butonuna basarak masaüstünde ÜTS ürünlerimizin listesi hazır olacaktır. Bu dosyayı kaydetmekle işimiz bitti mi? Tabii ki hayır!

Maalesef ÜTS kendi oluşturduğu Şablon dosyasından başka bir dosyayı ÜTS işleminde kullandırmıyor dolayısıyla burada yapacağımız bir son işlem daha var tekrar ÜTS sayfasını açıyoruz. Ürün hareketleri / verme alma bildirimleri / Toplu Excel ile bildirim diye sayfaya geliyoruz.

Burada **ŞABLON DOSYA İNDİR** butonuna basarak Masaüstüne Şablon dosyayı kaydediyoruz.

Bizim programımızın oluşturduğu ÜTS Liste Excel dosyasından 2. satırdan itibaren bütün ürünleri kopyalayarak şablon dosyasının ikinci alanına tıklayarak yapıştırıyoruz.

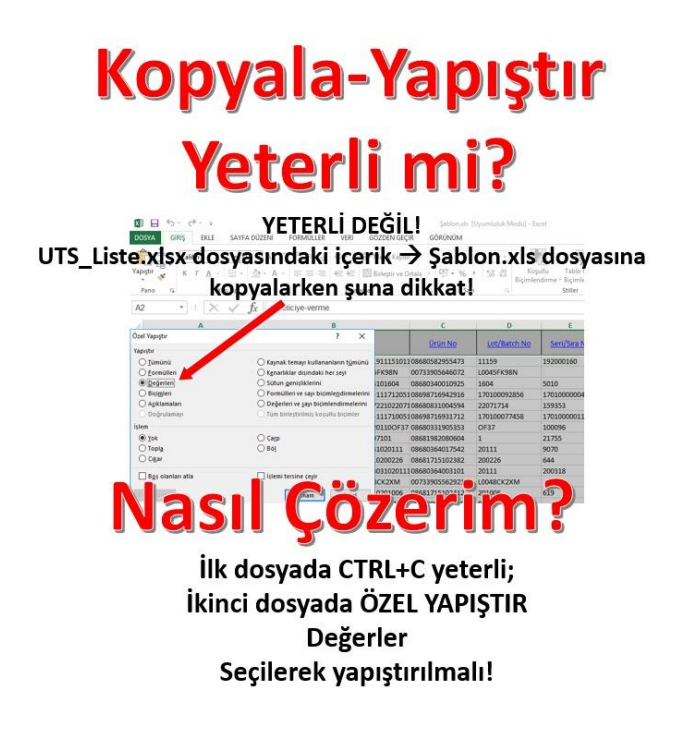

Birinci dosyada CTRL C ile kopyala yaptıktan sonra şablon dosyasına geldiğimizde ÖZEL YAPIŞTIR seçiyoruz.

ÖZEL YAPIŞTIR seçenekleri içerisinde DEĞERLER olan seçeneği seçmek suretiyle buraya yapıştırıyoruz. Dosyayı kaydediyoruz kapatıyoruz. Tekrar ÜTS sistemine geçiyoruz. Toplu Excel ile bildirimde dosya yükleme bölümüne buradaki hazırladığımız şablon dosyasını yüklüyoruz.

Burada görebileceğimiz olası hatalar şunlar olabilir.

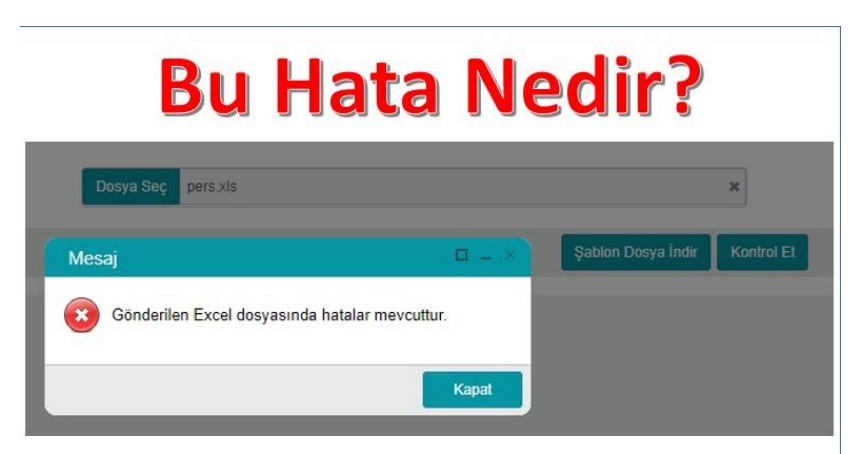

Yüklemeye çalıştığınız Excel dosyası, ÜTS tarafından istenen Şablondan farklı bir dosya!

## Nasıl Çözerim?

TOGB Programı tarafından Masaüstünde oluşturulan UTS\_Liste.xlsx dosyasındaki içerik, ÜTS den indirilen Şablon.xls dosyasına kopyalanarak bu dosya sisteme yüklenmelidir.

## **Bu Hata Nedir?**

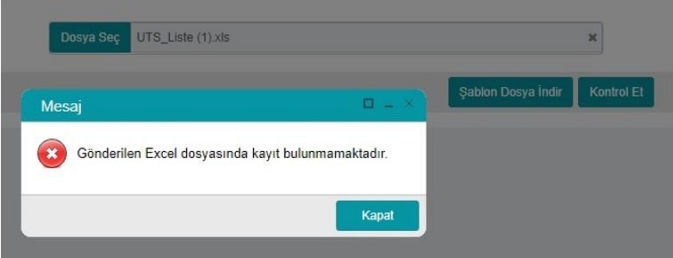

Geçici bir sorun! Tekrar denemekle düzeliyor.

#### Aynı dosyanın bir kopyasını alarak, İlk 10 kaydı bırakın, diğer kayıtları silin. Az kayıtla denemede çalıştığını görürseniz, Dosyanızda sorun yok, doğru yoldasınız. Sonrasında tüm kayıtların olduğu dosyayı gönderebilirsiniz.

Dosya yükleme işlemi sonrası görmeyi en çok arzu ettiğimiz ekran görüntüsü ise şu şekilde olmalıdır.

|                 |                                                           |                                                          |                                |                                 |                      | 88 / 88                     |                                                  |          |                              |                                        |                                      |                                      |                        |                          |   |
|-----------------|-----------------------------------------------------------|----------------------------------------------------------|--------------------------------|---------------------------------|----------------------|-----------------------------|--------------------------------------------------|----------|------------------------------|----------------------------------------|--------------------------------------|--------------------------------------|------------------------|--------------------------|---|
|                 |                                                           |                                                          | 🕸 Toplu                        | bildirim işlemi hatalarla taman | ilandi. Ha           | atalı bildirimleri ve       | hata ayrıntılarını aşa                           | ğıdı     | aki tablodan görebilirsiniz. |                                        |                                      |                                      |                        |                          |   |
| atalı Bildiriml | ler                                                       |                                                          |                                |                                 |                      |                             |                                                  |          |                              |                                        |                                      |                                      |                        |                          |   |
| Satir No        |                                                           | Bildirim Tipi                                            |                                | Ürün Numarası                   | 11 Se                | Seri/Sira Numarasi          |                                                  | I        | Lot/Batch Numarasi           |                                        |                                      | Adet                                 |                        | Açıklama                 |   |
| 13              |                                                           | Tüketiciye Verme Bildirimi                               |                                | 08056597008518                  | 11                   | 163                         |                                                  | 1        | t                            |                                        | 1                                    |                                      | Tekil Ürün bulunamadı. |                          |   |
| 5               |                                                           | Tüketiciye Verme Bildirimi                               |                                | 08053672995213                  | 10                   | 0385                        |                                                  | 1        | í.                           |                                        |                                      | 1                                    |                        | Tekil Ürün bulunamadı.   |   |
| 6               |                                                           | Tüketiciye Verme Bildirimi                               |                                | 08680331905704                  | 10                   | 100040                      |                                                  | (        | OF40                         |                                        |                                      | 1                                    |                        | Tekil Ürün bulunamadı.   |   |
| { 1 }           |                                                           |                                                          |                                | 1 - 5   Sayfa başına 5 ka       | yit                  |                             |                                                  |          |                              |                                        |                                      |                                      |                        |                          | ± |
|                 |                                                           |                                                          |                                |                                 |                      |                             |                                                  |          |                              |                                        |                                      |                                      |                        |                          |   |
| işariyla Kayo   | ledilen Bildi                                             | rimler                                                   |                                |                                 |                      |                             |                                                  |          |                              |                                        |                                      |                                      |                        |                          |   |
| Batir No 🛛      | Bildrim T                                                 | 10 IT                                                    | Eşsiz Kimlik                   |                                 | I† Ūrū               | ün Numarası 💷               | Seri/Sira Numarasi 11 Lot/Batch Numarasi 11 Adet |          |                              | Adet II                                | Bildirim Kodu                        |                                      |                        |                          |   |
|                 | Tüketiciyi                                                | e Verme Bildirimi                                        | 010868083100070121157765-11200 | 21010100220                     | 086                  | 680831000701                | 157765                                           |          | 100220                       | 1 894955b3-968a-11eb-9541-99d591d6875a |                                      |                                      | 9541-99d591d6875a      |                          |   |
|                 | Tüketiciye Verme Bildirimi 01008884651219482110093-112001 |                                                          | 201020200120                   | 008                             | 00888465121948 10093 |                             |                                                  | 20200120 |                              | i -                                    | 89656936-968a-11eb-9541-99d591d6875a |                                      |                        |                          |   |
|                 | Tüketiciye                                                | e Verme Bildirimi 01042506978278862100000092537-         |                                | 7-111912241000075               | 042                  | 04250697827888 000000092537 |                                                  |          | 00075                        |                                        | 1                                    | 897dac26-968a-11eb-9541-99d591d6875a |                        | 9541-99d591d6875a        |   |
|                 | Tüketiciye                                                | keticiye Verme Bildirimi 0108053672169317211023-1119052  |                                | 3101                            | 08053672169317 1023  |                             | 1023                                             | 1        |                              |                                        | 1                                    | 899049c5-968a-11eb-9541-99d591d6875a |                        | 541-99d591d6875a         |   |
| 5               | Tüketiciye                                                | Tüketiciye Verme Bildirimi 01080536722370472110026-11191 |                                | 01101                           | 080                  | 08053672237047 10026        |                                                  |          | 1 1                          |                                        | 1                                    | 89a77b43-968a-11eb-9541-99d591d6875a |                        | 9541-99d591d6875a        |   |
|                 | Tüketiciye                                                | Tüketiciye Verme Bildirimi 01006794204180492110103-11190 |                                | 27101                           | 005                  | 00579420418049 10103        |                                                  |          | 1                            |                                        |                                      | 89bb0346-968a-11eb-9541-99d591d6875a |                        | 9541-99d591d6875a        |   |
|                 | Tüketiciye Verme Bildirimi 0108056597126366211090-111910  |                                                          | 8101                           | 080                             | 056597126366         | 1090                        |                                                  | 1 1      |                              | 6                                      | 89ce3d26-968a-11eb-9541-99d591d6875a |                                      | 9541-99d591d6875a      |                          |   |
| 2               | Tüketiciyi                                                | e Verme Bildirimi                                        | 0108056597179416211017-1120022 | 5101                            | 080                  | 056597179416                | 3597179416 1017                                  |          | 1                            |                                        | 1                                    | 89e68016-968a-11eb-9541-99d591d6875  |                        | 9541-99d591d6875a        |   |
| 0               | Tüketiciye                                                | e Verme Bildirimi                                        | 0108056597235426211287-1121011 | 111101                          |                      | 056597235426                | 5597235426 1287                                  |          | 1                            |                                        | 0                                    | 89f8cf96-968a-11eb-9541-99d591d6     |                        | 541-99d591d6875a         |   |
| 1               | Tüketiciye                                                | e Verme Bildirimi                                        | 010868083100189021114962-11190 | 90410040919                     | 086                  | 680831001890                | 114962                                           |          | 040919                       |                                        | 1                                    | 8a0b6d36-968a-11eb-95                |                        | b-9541-99d591d6875a      |   |
| 12              | Tüketiciye                                                | e Verme Bildirimi                                        | 010868083100172221125451-11191 | 22510251219                     | 086                  | 680831001722                | 125451                                           |          | 251219                       |                                        | 1).                                  | 8a207bd6-968a-11eb-1                 |                        | a-11eb-9541-99d591d6875a |   |
| 14              | Tüketiciye                                                | e Verme Bildirimi                                        | 01086815208347822110011-112101 | 11101                           | 086                  | 08681520834782 10011        |                                                  |          | 1 1                          |                                        | 1                                    | 8a3t2766-968a-11eb-9541-99d591d6875a |                        | 541-99d591d6875a         |   |
| 16              | Tüketiciye                                                | ticiye Verme Bildirimi 01008884651168902110325-112002    |                                | 181020200218                    | 008                  | 888465116890                | 10325                                            |          | 20200218                     |                                        | 1                                    | 8a609216-968a-11eb-9541-99d591d6875a |                        | 9541-99d591d6875a        |   |
| 17              | Tüketiciye                                                | veticiye Verme Bildirimi 01080536729062192110975-1120122 |                                | 23101                           | 080                  | 08053672906219 10975        |                                                  |          | 1                            |                                        | 0                                    | 8a7579a6-968a-11eb-9541-99d591d6875a |                        |                          |   |
| 18              | Tüketiciye                                                | e Verme Bildirimi                                        | 010868083100229321101462-11181 | 0101010101812                   | 086                  | 680831002293                | 101462                                           |          | 10101812 1                   |                                        | 1                                    | 8a8b2486-968a-11eb-9541-99d591d6875a |                        | 9541-99d591d6875a        |   |
| 19              | Tüketiciye                                                | e Verme Bildirimi                                        | 01080536726678682110001-111908 | 22101                           | 080                  | 053672667868                | 10001                                            |          | 1                            |                                        |                                      | 8aa36776-958a-                       | Heb-s                  | 9541-99d591d6875a        |   |

Burada üst bölümde hata veren kayıtlar ve sebepleri,

Alt bölümde ise başarıyla kaydedilen ürünler listelenmektedir.

Bütün yapacağımız işlem bu kadar!